## Accédez plus rapidement à vos achats en reliant votre compte bancaire à ADESA

**ADESA** (qui fait partie de KAR Global) utilise **Plaid** pour relier votre compte bancaire en toute sécurité afin que vous puissiez commencer à l'utiliser immédiatement pour payer vos achats. Plaid permet à des millions de clients du monde entier de connecter leurs comptes financiers dans plus de 11 000 institutions dans le monde via plus de 4 000 applications, dont Venmo, Acorns, Expensify et Betterment.

Vous devrez relier le compte avec lequel vous effectuez vos paiements à ADESA via Plaid pour accéder le plus rapidement possible à votre formulaire de remise de véhicule et profiter pleinement de la nouvelle page d'achats. Une fois activé, vous pourrez sélectionner le compte lié pour le paiement.

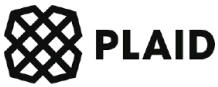

## Suivez les étapes ci-dessous pour vous inscrire en moins d'une minute!

| Recherche ×         Liste à surveiller         Guide du marché         Vendre ×         Localisateur d'encan           Tout          Rechercher un ou plusieurs modèles et marques |                                                                                                    |                          |                                          | Bonjour, RAMIL LYAUSHIN<br>Paramètres du compte<br>Dossiers de soutien<br>CARFAX Canada Archivés | ^ |                                                                                       |
|----------------------------------------------------------------------------------------------------|----------------------------------------------------------------------------------------------------|--------------------------|------------------------------------------|--------------------------------------------------------------------------------------------------|---|---------------------------------------------------------------------------------------|
| FAVORIS                                                                                                    | 💾 À VENIR                                                                                                    |                          |                                          | Achats                                                                                           |   |                                                                                       |
| Nous avons une nouvelle page pou<br>Consultez facilement vos achats ADES/<br>sélectionnées. Plus à venint<br>Accédez à la page des nouveaux achats                                 | Nous avons une nouvelle page pour les achats! Consultez facilement vos achats ADESA à un seul endroit centralisé. Essayez la version bêta de la caisse en ligne pour les achats effectués at selectionnées. Plus à venir! Accédez à la page des nouveaux achats |                          |                                          |                                                                                                  |   | À partir de la page d'accueil<br>d'ADESA, utilisez le menu<br>déroulant se trouvant à |
| PARTICIPEZ AUX VI<br>Aux enchère<br>Prenz Part A<br>ADESA Sin                                                                                                    | PARTICIPEZ AUX VENTES EN DIRECT       ACHETER DES VÉHICULES EXCLUS         Aux enchères ADESA       Trouvés seulement à A         PRENEZ PART AUX VENTES       Cliquez Pour Y Accés         ADESA Simulcasi       Chercher pour 🗸 Ventes                        |                          |                                          | S DE FIN DE BAIL                                                                                 |   | côté de votre nom pour<br>rechercher et sélectionner<br>Achats (BÊTA).                |
| L'inventaire ADESA                                                                                                    | ADESA A                                                                                                    | ssurance                 | Financez sur votre téléphone             |                                                                                                  |   |                                                                                       |
| FAVORIS                                                                                                    |                                                                                                    |                          |                                          |                                                                                                  |   |                                                                                       |
| Recherche enregistrée                                                                                                    | Encans                                                                                                    | Encans                   |                                          | TradeRey Événements                                                                              |   |                                                                                       |
| Tous les camions 250 Véhi                                                                                                    | cules > National DealerBlock Sale<br>Aucun inventaire (0)                                                                                                    | Enchérir<br>maintenant   | event auto launch<br>Auto_Dealer_Name1 C | ven. 00:00<br>N Visualiser les unités (5) >                                                      |   |                                                                                       |
| Tous les VUS 230 Véhi                                                                                                    | cules > Atlantic Canada<br>Aucun inventaire (0)                                                                                                    | Voir la liste<br>de lots |                                          |                                                                                                  |   |                                                                                       |
| Commencer à utiliser la<br>nouvelle et améliorée<br>recherche sauvegardée                                                                                                    | Central Canada<br>Aucun inventaire (0)                                                                                                    | Voir la liste<br>de lots |                                          |                                                                                                  |   |                                                                                       |
|                                                                                                    | Eastern Canada                                                                                                    | Voir la liste            |                                          |                                                                                                  |   |                                                                                       |

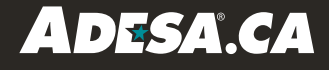

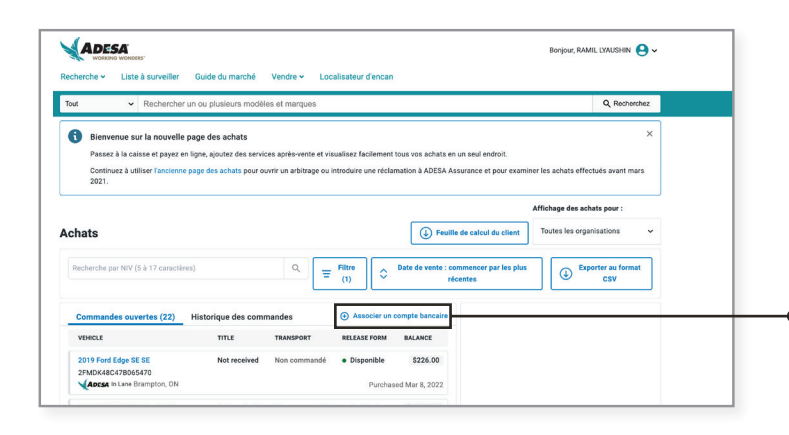

## ÉTAPE 2 :

- En haut à droite, sélectionnez Associer un compte bancaire.

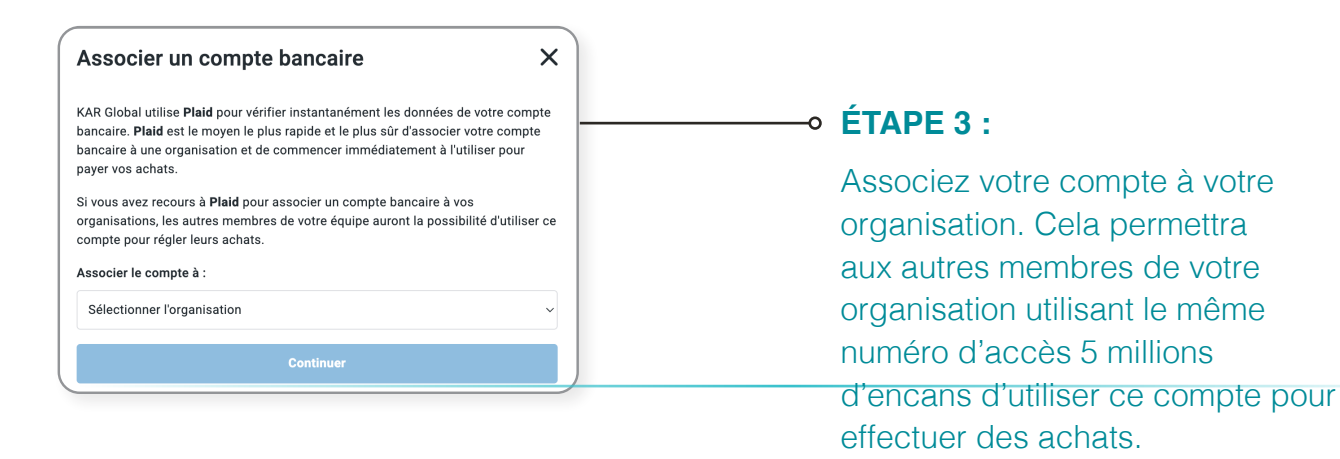

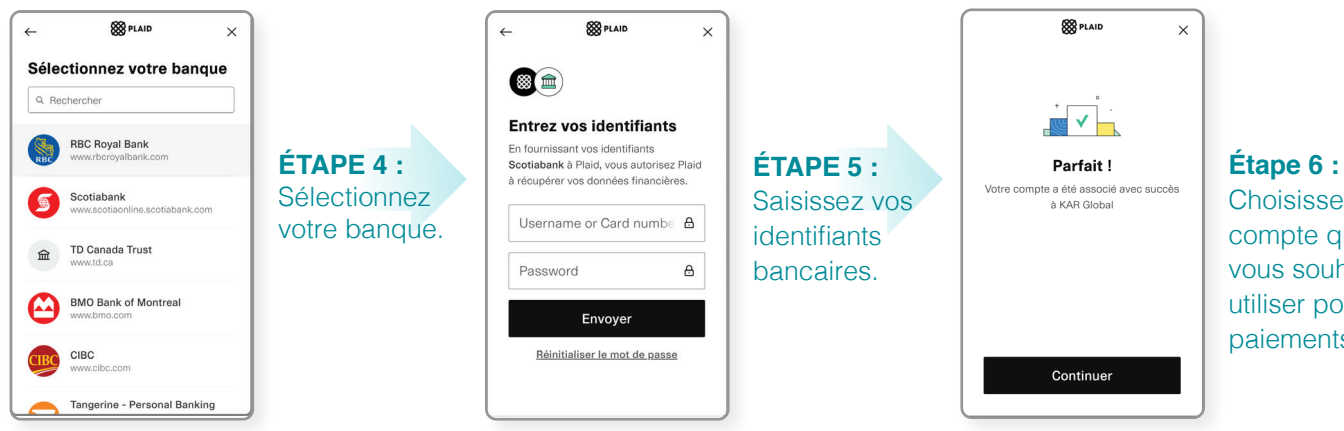

Choisissez le compte que vous souhaitez utiliser pour les paiements.

## Voilà! C'est tout!

Vous êtes maintenant prêt à profiter de tout le pouvoir de la page d'achats ADESA!

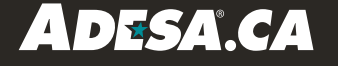